## İZİN DURUMLARINDA MÜDÜR VEKALET İŞLEMLERİ 1- Müdür Görevlendirme

- İzne çıkacak okul/kurum müdürü, yerine vekalet bırakacağı müdür yardımcısını veya başka bir kurum müdürünün DYS'de kendi kurumuna «Müdür» olarak sistemin eklemesini beklemeyecektir.
- Okul/kurum müdürü izne çıkmadan önce vekalet bırakacağı kendi müdür yardımcısını veya başka kurum müdürünü kendi kurumuna Müdür olarak DYS sisteminde ekleyecektir. Bu işlem için aşağıdaki işlem adımları uygulanacaktır.

#### Müdür Görevlendirme Adımları

- 1. Okul/Kurum Müdürü DYS sistemine giriniz.
- 2. DYS Yönetici rolüne geçiş yapınız.
- 3. DYS Yönetici Ekranları menüsünden Personel Görevlendirme bağlantısına tıklatınız.
- 4. Birim Seç kısmından kurumunuzu seçiniz.
- 5. Müdür olarak görevlendireceğiniz personelin TC kimlik numarasını ilgili alana yazınız. TC yanındaki butona tıklayınız. Personel Adı kısmına isim gelmelidir.
- 6. Personelin rolü listesinden Müdür seçilip Kaydet yapılmalıdır.

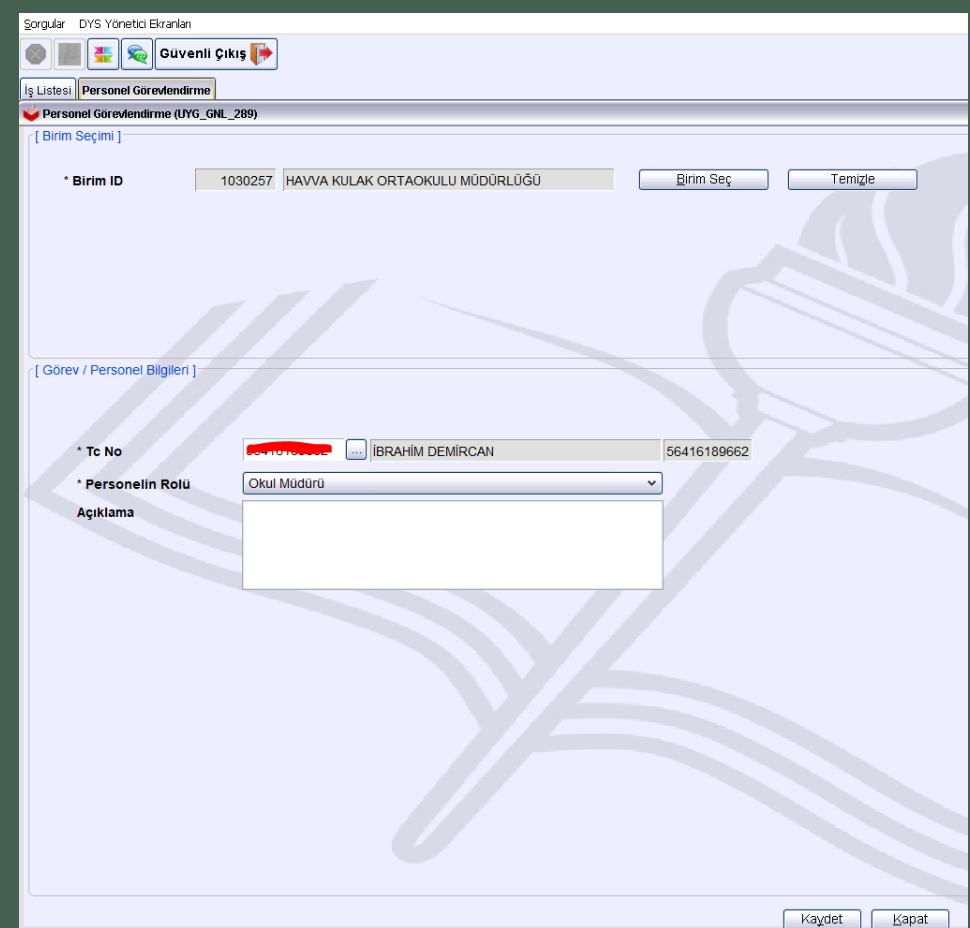

## izin DURUMLARINDA MÜDÜR VEKALET İŞLEMLERİ 2- Vekalet Devri İşlemleri

- Kuruma vekalet için görevlendirilen yeni Müdürün MEBBİS sisteminde görevlendirme kaydı olmadığından sistemin kurum DYS'sinden otomatik silmemesi için Vekalet Devri İşlemi yapılmalıdır.
- Vekalet Devri yapılmayan Müdür rolü görevlendirmenin yapıldığı günün ertesinde otomatik silinir.
- Yeni Müdürün sistemce silinmemesi öncelikle Personel Görevlendirme menüsünden Müdür olarak görevlendirilmeli sonra yetki devri için aşağıdaki işlemler uygulanmalıdır.

#### Vekalet Müdür Yetki Devri İşlem Adımları

- 1. Okul/Kurum Müdürü DYS sistemine giriniz.
- 2. DYS Yönetici rolüne geçiş yapınız.
- 3. DYS Yönetici Ekranları menüsünden Yetki Devri bağlantısına tıklatınız.
- 4. Birim Seç kısmından kurumunuzu seçiniz.
- 5. Yetkileri Devredilecek Kullanıcıyı Seç butonundan asil müdürü seçiniz.
- 6.Yetkileri Devralacak Kullanıcı Seç butonundan vekil müdürü seçiniz.
- 7. Aktif Görevleri De Aktar kısmına tik koyarak Kullanıcının İş Akış Yetkilerini Devret Butonuna tıklatınız.

Yetki Devri işlemi tamamlanmıştır. Bu işlemden sonra vekil müdür sistemce otomatik olarak silinemeyecektir.

| 20rgular DYS Yonebo laranan                                                                                                    |                                        |                          |                |                                                    |  |  |  |  |  |
|----------------------------------------------------------------------------------------------------|----------------------------------------|--------------------------|----------------|----------------------------------------------------|--|--|--|--|--|
| 🌑 🏢 🛬 🙊 Güvenli Çıkış 🌗                                                                                                    |                                        |                          |                |                                                    |  |  |  |  |  |
| lş Listesi Yonetici İş Akışı Yetki Devri                                                                                                    |                                        |                          |                | ٢                                                  |  |  |  |  |  |
| Vonetici İş Akışı Yetki Devri (DYS_YTK_001b)                                                                                                    |                                        |                          |                | a.                                                 |  |  |  |  |  |
| [Yetki Devri ]                                                                                                    |                                        |                          |                |                                                    |  |  |  |  |  |
| Açıklamalar                                                                                                    |                                        |                          |                |                                                    |  |  |  |  |  |
| *Yedikuria data dine, yutikini dowetnek intelijini kultuncya dowetnej bir kultuncya bu kultuncya problem dowetlenne,<br>*Yedikuria data dine, dutyi danak pekini dowetnek intelijini kultuncya bu kultuncya bu kultuncya dowetlenne,<br>(örnejin, yedikuria bu kultuncya dowetnej bir kultuncya obekinei dowetnej bir kultuncya bu kultuncya dowetlenne, |                                        |                          |                |                                                    |  |  |  |  |  |
| Kullanıcı Seçimi                                                                                                    |                                        |                          |                |                                                    |  |  |  |  |  |
| * Brim Seç                                                                                                    |                                        |                          |                |                                                    |  |  |  |  |  |
| Ogaman Sinin İle Yetki Devri İşlemi Ogaman Şinin Olmadan Yetki Devri İşlemi                                                                                                    |                                        |                          |                |                                                    |  |  |  |  |  |
| * Yetkileri Devredilecek Kullanıcı (BRAHM DEMİRCAN (Öğretmen)                                                                                                    | Yetkileri Devredilecek Kullanıcıyı Seç |                          |                |                                                    |  |  |  |  |  |
| * Yetkileri Devralacak Kullanıcı ERGİN NEBİOĞLU (Öğretmen)                                                                                                    | Vetklen Destatacak Kuhanitiki Sec      | Aktif Görevleri De Aktar |                |                                                    |  |  |  |  |  |
|                                                                                                    |                                        |                          |                |                                                    |  |  |  |  |  |
| [Birimdeki Aktif Yetki Devri Listesi]                                                                                                    |                                        |                          |                |                                                    |  |  |  |  |  |
| Devreden Kullanıcı Rolü                                                                                                    | Birim                                  | Devrelan Kullanıcı       | Başlama Tarihi | Bitiş Tarihi                                       |  |  |  |  |  |
|                                                                                                    |                                        |                          |                |                                                    |  |  |  |  |  |
|                                                                                                    |                                        |                          | (              | Kullanıcının İş Akışı Yetkilerini Devret 🛛 🛛 Kapat |  |  |  |  |  |

### İZİN DURUMLARINDA MÜDÜR VEKALET İŞLEMLERİ 3- Vekalet Devri İşleminin Geri Alınması

- İzinden dönen Okul/Kurum müdürünce vekalet bıraktığı okul/kurum müdürünün Kurum DYS sisteminden silmesi gerekmektedir. Aksi halde kuruma gelen yazıları her iki kurum müdürüne de görüntülecektir.
- Vekalet Devri yapılan Müdürün görevlendirmesinin iptal edilebilmesi için öncelikle Yetki Devri İşleminin geri alınması gerekmektedir.
- O Bu işlem için aşağıdaki işlem adımları uygulanmalıdır.

### Yetki Devri İptali İşlem Adımları

- 1. Okul/Kurum Müdürü DYS sistemine giriniz.
- 2. DYS Yönetici rolüne geçiş yapınız.
- 3. DYS Yönetici Ekranları menüsünden Yetki Devri bağlantısına tıklatınız.
- 4. Birim Seç kısmından kurumunuzu seçiniz.
- 5. Yetkileri Devredilecek Kullanıcıyı Seç butonundan asil müdürü seçiniz.
- 6. Yetkileri Devralacak Kullanıcı Seç bölümüne vekil müdür bilgisi otomatik gelecektir.
- 7. Kullanıcının İş Akış Yetkilerini Geri Al Butonuna tıklatınız.

Yetkileri Geri Devralma işlemi tamamlanmıştır.

| Sona (ar. DVS Vänetici Ekranlari            |                                                 |                                                                 |                          |                |                                        |        |
|---------------------------------------------|-------------------------------------------------|-----------------------------------------------------------------|--------------------------|----------------|----------------------------------------|--------|
|                                             |                                                 |                                                                 |                          |                |                                        |        |
| Guvenii çikiş 🛛                             | <b>Z</b>                                        |                                                                 |                          |                |                                        |        |
| İş Listesi Yönetici İş Akışı Yetki Devri    |                                                 |                                                                 |                          |                |                                        | <      |
| 💗 Yönetici İş Akışı Yetki Devri (DYS_YTK_00 | 11b)                                            |                                                                 |                          |                |                                        | a 🔀    |
| [Yetki Devri ]                              |                                                 |                                                                 |                          |                |                                        |        |
| Açıklamalar                                 |                                                 |                                                                 |                          |                |                                        |        |
| * Yetkilerini daha önce, vetkisini devre    | etmek istedičiniz kullanıcıya devretmis bir ku  | llanıcıya bu kullanıcının yetkileri devredilemez.               |                          |                |                                        |        |
| * Yetkilerini daha önce, dolaylı olarak     | yetkisini devretmek istediğiniz kullanıcıya de  | wretmiş bir kullanıcıya bu kullanıcının yetkileri devredilemez. |                          |                |                                        |        |
| (Örneğin, yetkilerini bu kullanıcıya o      | devretmiş bir kullanıcıya yetkilerini devretmiş | bir kullanıcıya bu kullanıcının yetkileri devredilemez.)        |                          |                |                                        |        |
|                                             |                                                 |                                                                 |                          |                |                                        |        |
| - Kullanus Cosimi                           |                                                 |                                                                 |                          |                |                                        |        |
| * Birim Sec                                 |                                                 |                                                                 |                          |                |                                        |        |
| OZaman Snor lla Vatti Davri klami           | Zaman Sunn Olmadan Vetki Devri klemi            |                                                                 |                          |                |                                        |        |
| * Yetkileri Devredilesek Kullanısı          | (BDANIM DENIDCAN (Öğratman)                     | Vetkieri Devredilecek kullanıcıa Sec                            |                          |                |                                        |        |
| * Vetkileri Devrelasak Kullanısı            | ERGIN NERIOGU (Ogretmen)                        | Vetilen Devraisrak kultannuk Ser                                | Altif Görevderi De Altar |                |                                        |        |
| Terkien Devraiacak Runamer                  | EKOIN REBIOOED (Ogreanen)                       | Control 25 Tradeout Tarto Payl Stay                             | Cardi Gorenen De Aktai   |                |                                        |        |
| f Birimdeki Aktif Yetki Devri Listesi 1     |                                                 |                                                                 |                          |                |                                        |        |
| Devreden Kullanıcı                          | Rolü                                            | Birim                                                           | Devrelan Kullanici       | Baslama Tarihi | Bitis Tarihi                           |        |
|                                             |                                                 |                                                                 |                          |                |                                        |        |
|                                             |                                                 |                                                                 |                          |                |                                        |        |
|                                             |                                                 |                                                                 |                          |                |                                        |        |
|                                             |                                                 |                                                                 |                          |                |                                        |        |
|                                             |                                                 |                                                                 |                          |                |                                        |        |
|                                             |                                                 |                                                                 |                          |                |                                        |        |
|                                             |                                                 |                                                                 |                          |                |                                        |        |
|                                             |                                                 |                                                                 |                          |                |                                        |        |
|                                             |                                                 |                                                                 |                          |                |                                        |        |
|                                             |                                                 |                                                                 |                          |                |                                        |        |
|                                             |                                                 |                                                                 |                          |                |                                        |        |
|                                             |                                                 |                                                                 |                          |                |                                        |        |
|                                             |                                                 |                                                                 |                          |                |                                        |        |
|                                             |                                                 |                                                                 |                          |                |                                        |        |
|                                             |                                                 |                                                                 |                          |                |                                        |        |
|                                             |                                                 |                                                                 |                          |                |                                        |        |
|                                             |                                                 |                                                                 |                          |                |                                        |        |
|                                             |                                                 |                                                                 |                          |                |                                        |        |
|                                             |                                                 |                                                                 |                          |                | Kullancinin is Aksi Yetkilerini Devret | Kapat  |
|                                             |                                                 |                                                                 |                          |                | Crommuniting subjection Deviet         | Dokyar |

# izin DURUMLARINDA MÜDÜR VEKALET İŞLEMLERİ 4- Görevlendirme İptali

- Yetki Devri Geri Alma işleminden sonra vekil müdür üzerinde aktif iş yoksa ertesi gün sistemce otomatik silinir.
- Sistemin silmesini beklemeden Personel Görevlendirme/İptal ekranından Vekil Müdür seçilerek görevlendirilmesi iptal edilebilir. Her iki durumda da görevlendirmelerin iptal edilebilmesi için personelde Aktif iş bulunmamalıdır.

#### Görevlendirme İptali İşlem Adımları

- 1. Okul/Kurum Müdürü DYS sistemine giriniz.
- 2. DYS Yönetici rolüne geçiş yapınız.
- 3. DYS Yönetici Ekranları menüsünden Personel Görevlendirme İptal/Sorgulama bağlantısına tıklatınız.
- 4. Birim Seç kısmından kurumunuzu seçiniz.
- 5. Sorgula butonuna tıklatınız.
- 6. Listeden iptal edilecek vekil müdürü seçiniz.
- 7. Görevlendirmeyi İptal Et Butonuna tıklatınız.

Görevlendirme İptal İşlemi personelde aktif iş yoksa tamamlanacaktır. Aktif iş varsa İş Akışı Aktarma Ekranından işleri aktararak üstteki adımları tekrar ediniz.

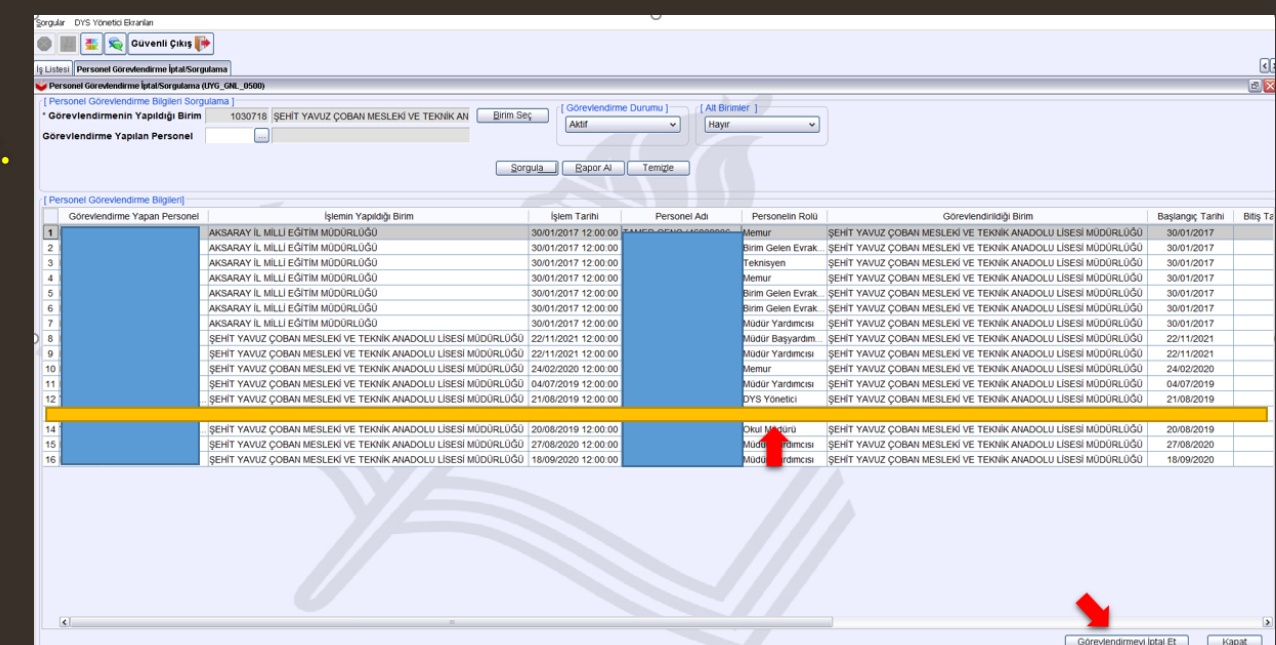